# 快速上手指南

该手册旨在教您以最快的速度,通过 Seetong 手机客户端访问 IPC 设备实时监控视频, 如有更新恕不另行通知。

Seetong 手机客户端访问 IPC 设备实时监控视频主要通过以下步骤实现:

#### 步骤一、IPC 设备网络设置

云管理系统中默认企业用户: tsee,以设备通过有线网络自动注册到企业 tsee 为例。 首先,将 IPC 设备上电后登录设备网页,登录成功后选择"配置"进入"网络设置"-"以太网设置"配置 IPC 网络,如下图所示:

| 以太州政王   | 1                 |
|---------|-------------------|
| - 以太网设置 |                   |
| MAC地址   | 00:ce:06:25:02:29 |
| DHCP 功能 | 禁用                |
| IP地址    | 192.168.66.222    |
| 子网掩码    | 255.255.255.0     |
| 网关地址    | 192.168.66.1      |
| DNS1    | 202.96.128.86     |
| DNS2    | 202.96.134.133    |
|         |                   |
|         |                   |

IP 地址为路由器的内网合法 IP 地址, DNS 地址以路由器的 DNS 地址为准(路由器外网 IP 要能上网)。网络配置成功后会重启网络,重启网络成功后用配置的 IP 地址登录设备点击"配置"进入"网络设置"-"网络状态"查看设备的网络状态,若网络状态云登录状态为1则说明设备已成功登录云管理服务器,如下图所示:

| 网络状态     |                    |
|----------|--------------------|
| 有线网络     |                    |
| MAC地址    | 00:CE:06:25:02:29  |
| 网络IP类型   | 静态IP               |
| IP地址     | 192.168.66.222     |
| 网关地址     | 192.168.66.1       |
| 子网掩码     | 255.255.255.0      |
| DNS1     | 202.96.128.86      |
| DNS2     | 202.96.134.133     |
| <u> </u> |                    |
| 484000   |                    |
| 登录状态     | 1                  |
| 设备云ID    | 102304.seetong.com |
|          |                    |

注意:建议路由器默认开启UPNP。设备固件版本需为2.5.0.0及以上。

## 步骤二、注册云管理系统合法用户

若用户存在多个设备,为方便管理用户设备,访问<u>www.seetong.com</u>后点击"用户注册" 注册云管理新用户,如下图所示:

| 云管理平台用户自助注册 |             |      |                    |  |  |  |
|-------------|-------------|------|--------------------|--|--|--|
| 用户注册        |             |      |                    |  |  |  |
| 用户名         | aaaa        | *必填, | 4至32位,只能是数字、字母、下划线 |  |  |  |
| 登录密码        | ••••        | *必填, | 6至32位字符            |  |  |  |
| 确认密码        | •••••       | *必填, | 6至32位字符            |  |  |  |
| 联系邮箱        |             |      |                    |  |  |  |
| 联系手机        |             |      |                    |  |  |  |
| 验证码         | 51368 51362 | *必填  |                    |  |  |  |
|             | 返回登录 注册用户   |      |                    |  |  |  |

输入正确信息后,点击"注册用户"。用户注册成功后会自动跳回到登录界面,输入注册 的的用户名和密码后即可登录系统。

# 步骤三、手动增加云设备

登录系统成功后,进入增加设备界面,管理用户设备,如下图所示:

| 设备注册&更新 |       |             |
|---------|-------|-------------|
| 设备ID    |       | *必填,5至11位数字 |
| 接入用户    | admin | ]           |
| 接入密码    | ••••• | ]           |
|         | 增加    | ]           |

增加设备 ID,如上所述,设备云 ID 为 102304. seetong. com 则增加设备 ID: 102304,接入用户和接入密码为设备实际的用户名和密码。若首次添加用户名或密码错误可以再次添加该 ID 并输入正确的用户名和密码即可更新增加的设备信息。用户添加设备成功后默认自动获取设备的访问权限和管理权限。

### 步骤四、Seetong 手机客户端访问

Seetong 手机客户端提供两种方式访问设备实时视频。手机通过 Wifi 、3G 或 GPRS 正确 联网后,点击"Seetong"应用程序进入登录界面。

### Seetong 通过按 ID 访问设备:

若用户只有一个设备或不想注册云合法用户时,跳过步骤二和步骤三并选择设备登录访问单个设备如下图所示:

| 按用户登录 按设备登 |        |   | 音登录 |
|------------|--------|---|-----|
| 设备的ID:     | 102304 | 8 | 更多  |
|            |        |   | 登录  |

默认用户名密码为 admin,123456,点击"更多"输入设备的正确用户名和密码.设备信息输入正确后,点击"登录"即可成功获取设备列表,点击列表设备中的》即可播放设备视频。登录后还可以继续一个个设备进行增加。

# Seetong 通过按用户访问设备:

若用户有多个设备并已添加设备成功则选择按用户登录,如下图所示:

| ☆ 458/S 登录界面  |       |  |  |
|---------------|-------|--|--|
| 按用户登录         | 按设备登录 |  |  |
| <b>2</b> aaaa |       |  |  |
| ۵             | 8     |  |  |
| 记住密码          | 登录    |  |  |
|               |       |  |  |

登录成功后可以获取到该用户下的所有设备信息,点击设备列表中设备右边的>即可播 设备视频。